## Aggiunta di una voce alla Rubrica personale sui telefoni IP SPA525G e SPA525G2

## Obiettivi

I telefoni IP SPA525G e SPA525G2 dispongono di rubriche in grado di contenere le informazioni sui contatti per una maggiore facilità di accesso. Le informazioni di contatto possono includere il lavoro, il cellulare e i numeri di casa di un contatto, oltre alla possibilità di aggiungere una suoneria personalizzata.

Questo documento spiega come aggiungere un contatto nella Rubrica personale sui telefoni IP SPA525G e SPA525G2.

## Dispositivi interessati

SPA525G

SPA525G2

## Aggiungere una voce alla Rubrica personale

Passaggio 1. Premere il pulsante Setup sul telefono per aprire il menu *Information and Settings*.

| 01  | /04/12 01:39p 🖵          | 🕅 Angela Martin |  |  |  |  |
|-----|--------------------------|-----------------|--|--|--|--|
| Inf | Information and Settings |                 |  |  |  |  |
| 1   | Call History             | <u>~</u>        |  |  |  |  |
| 2   | Directories              |                 |  |  |  |  |
| 3   | Network Configuration    |                 |  |  |  |  |
| 4   | User Preferences         |                 |  |  |  |  |
| 5   | Status                   |                 |  |  |  |  |
| 6   | CME Services             |                 |  |  |  |  |
|     | LAB                      |                 |  |  |  |  |
|     | Select                   | Exit            |  |  |  |  |

Passaggio 2. Passare alle directory e premere Seleziona.

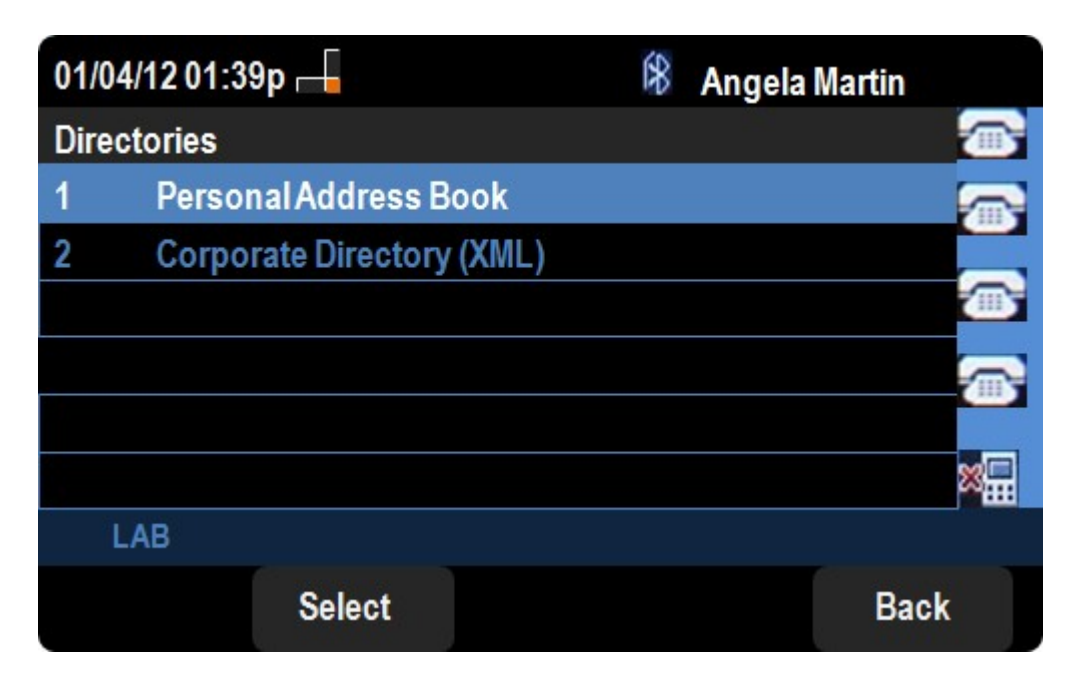

Passaggio 3. Passare alla Rubrica personale e premere **Seleziona**.

| 01/04/12 01:39p 📥     | 8 | Angela Mart | in   |
|-----------------------|---|-------------|------|
| Personal Address Book |   |             |      |
|                       |   |             |      |
|                       |   |             |      |
|                       |   |             |      |
|                       |   |             | ×    |
| LAB                   |   |             |      |
|                       | A | dd          | Back |

Passaggio 4. Premere il pulsante Add per aprire la pagina Add Personal Address Entry.

| 01/04/12 01:39p 🛁          |                            |                |    | 8    | Ange    | ela Mart | in  |   |     |   |
|----------------------------|----------------------------|----------------|----|------|---------|----------|-----|---|-----|---|
| Add Personal Address Entry |                            |                |    |      |         |          |     |   |     |   |
| 1                          | 8                          | Name           |    |      |         |          |     |   |     |   |
| 2                          |                            | Work N         | 0  |      |         |          |     |   |     |   |
| 3                          | 0000                       | Mobil N        | 0  |      |         |          |     |   |     |   |
| 4                          |                            | Home N         | o  |      |         |          |     |   |     |   |
| 5                          | $\bigcirc^{\circ}_{\circ}$ | <b>Ring</b> To | ne |      | Chirp 1 |          |     | ^ |     |   |
|                            |                            |                |    |      |         |          |     |   |     |   |
|                            | LA                         | В              |    |      |         |          |     |   |     |   |
|                            | Opt                        | tion           |    | Save |         | delC     | har |   | Bac | k |

Passaggio 5. Inserire il nome, il numero di lavoro, il numero di cellulare e il numero di casa nei campi. Seleziona un tipo di squillo per il contatto che verrà riprodotto ogni volta che il contatto chiama.

Passaggio 6. Premere **Save** per salvare le modifiche.